## Mapping to the Z Drive (one-time setup)

1. Open File Explorer

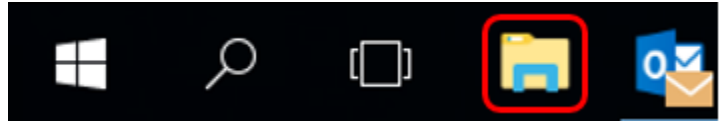

 Click the Map network drive button in the ribbon menu at the top, then select "Map network drive." (This is under the Computer tab, which should open automatically when you go to This PC, as above.)

| 🍠 📝 🔳 🔹 🛛 This PC                          |                                           | -   |            | ×   |
|--------------------------------------------|-------------------------------------------|-----|------------|-----|
| File Computer \                            | new .                                     |     |            | ~ 0 |
| Properties Open Rename                     | twork drive c System                      |     |            |     |
| Create a shortcut to folder or computer    | a shared<br>an a network,                 | ~ U | Search Thi | P   |
| 📌 Quick access                             | ~ Folders (6)                             |     |            |     |
| <ul><li>Dropbax</li><li>OneDrive</li></ul> | Desktop Documents                         |     |            |     |
| This PC                                    | Downloads Music                           |     |            |     |
| Intervente Network                         | Pictures Videos                           |     |            |     |
|                                            | ~ Devices and drives (3)                  |     |            |     |
|                                            | Windows8_OS (C) External Drive (D:)       |     |            |     |
|                                            | 26.2 GB free of 100 GB 305 GB free of 683 | GB  |            |     |
|                                            | Removable Disk (E:)                       |     |            |     |
| 9 items                                    |                                           |     |            | E . |

3. Select **Z Drive** and type **\\cmsfssrv\CMS FIN** in **Folder** then click **Finish** 

| Map Network Drive 🛛 🗙 |                                                                                                    |                                                                                                    |  |  |
|-----------------------|----------------------------------------------------------------------------------------------------|----------------------------------------------------------------------------------------------------|--|--|
|                       | Windows can help you connect to a shared network folder<br>and assign a drive letter to the connection so that you can<br>access the folder using My Computer.<br>Specify the drive letter for the connection and the folder<br>that you want to connect to: |                                                                                                    |  |  |
|                       | Drive:<br>Folder:                                                                                                    | Z:<br>V(cmsfssrv\CMS FIN<br>Example: \\server\share<br>Reconnect at logon<br>Connect using a <u>different user name</u> .<br>Sign up for online storage or connect to a <u>network server</u> . |  |  |
|                       |                                                                                                    | < Back Finish Cancel                                                                                                    |  |  |